### Slide 1 - Slide 1

| Employer eServices®  |                                                                                                    |
|----------------------|----------------------------------------------------------------------------------------------------|
|                      | Welcome to the Enrollee Inquiry<br>Tutorial                                                                                                    |
| Audience: Employer   |                                                                                                    |
| Module Length: App   | ox. 6 min.                                                                                                    |
| Last Updated: 04/04/ | 007                                                                                                    |
|                      |                                                                                                    |
|                      |                                                                                                    |
|                      |                                                                                                    |
|                      |                                                                                                    |
|                      | Welcome to the Enrollee Inquiry tutorial. In this tutorial,<br>you'll learn how to inquire about an enrollee's coverage<br>using Employer eServices. |

### Slide notes

# **Text Captions**

Welcome to the Enrollee Inquiry tutorial. In this tutorial, you'll learn how to inquire about an enrollee's coverage using Employer eServices.

# Audience: Employers

Module Length: Approx. 6 min.

Last Updated: 04/04/2007

# Welcome to the Enrollee Inquiry Tutorial

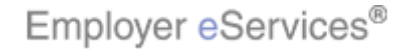

# Slide 2 - Slide 2

| Employer eServices®  |                                                                                                    |
|----------------------|----------------------------------------------------------------------------------------------------|
|                      | Welcome to the Enrollee Inquiry<br>Tutorial                                                                            |
| Audience: Employers  | \$                                                                                                    |
| Module Length: Appr  | ox. 6 min.                                                                                                    |
| Last Updated: 04/04/ | 2007                                                                                                    |
|                      |                                                                                                    |
|                      |                                                                                                    |
|                      |                                                                                                    |
|                      |                                                                                                    |
|                      | As you proceed, you may use the controls at the bottom of this window to rewind, pause, or skip ahead during playback. |

# Slide notes

**Text Captions** 

# Welcome to the Enrollee Inquiry Tutorial

As you proceed, you may use the controls at the bottom of this window to rewind, pause, or skip ahead during playback.

# Audience: Employers

Module Length: Approx. 6 min.

Last Updated: 04/04/2007

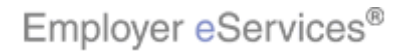

# Slide 3 - Slide 3

| Employer eServices®  |                                                                                                    |
|----------------------|----------------------------------------------------------------------------------------------------|
|                      | Welcome to the Enrollee Inquiry<br>Tutorial                                                                                                    |
| Audience: Employer   | s                                                                                                    |
| Module Length: App   | rox. 6 min.                                                                                                    |
| Last Updated: 04/04/ | 2007                                                                                                    |
|                      |                                                                                                    |
|                      |                                                                                                    |
|                      |                                                                                                    |
|                      | Also, please note that your screens may be a bit<br>different from the ones you'll see in this tutorial. The<br>difference depends on your contractual agreement. |

# Slide notes

**Text Captions** 

# Welcome to the Enrollee Inquiry Tutorial

Also, please note that your screens may be a bit different from the ones you'll see in this tutorial. The difference depends on your contractual agreement.

# Audience: Employers

Module Length: Approx. 6 min.

Last Updated: 04/04/2007

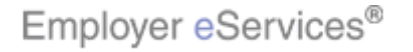

### Slide 4 - Slide 4

| Employer eServices®  |                      |                                                                                                    |
|----------------------|----------------------|----------------------------------------------------------------------------------------------------|
|                      | Welcome to the<br>Tu | e Enrollee Inquiry<br>torial                                                                                                    |
| Audience: Employer   | s                    |                                                                                                    |
| Module Length: App   | rox. 6 min.          |                                                                                                    |
| Last Updated: 04/04/ | 2007                 |                                                                                                    |
|                      |                      |                                                                                                    |
|                      |                      |                                                                                                    |
|                      |                      |                                                                                                    |
|                      |                      |                                                                                                    |
|                      |                      | Finally, remember that all sample information you'll see<br>in this tutorial is fictitious. Any resemblance to existing<br>individuals or companies is purely coincidental. |

# Slide notes

**Text Captions** 

# Welcome to the Enrollee Inquiry Tutorial

Finally, remember that all sample information you'll see in this tutorial is fictitious. Any resemblance to existing individuals or companies is purely coincidental.

Audience: Employers

Module Length: Approx. 6 min.

Last Updated: 04/04/2007

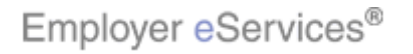

### Slide 5 - Slide 5

| Employer eServices®                                                                |                                                    |                                                           |                                                        |                              |                    |
|------------------------------------------------------------------------------------|----------------------------------------------------|-----------------------------------------------------------|--------------------------------------------------------|------------------------------|--------------------|
| Enrollment ID Cards Claims Billing                                                 | Reports ManageAc                                   | cess                                                      | He                                                     | lp Training                  | Tutorials          |
|                                                                                    |                                                    |                                                           |                                                        |                              | Log Out            |
| Welcome Employer,                                                                  |                                                    |                                                           |                                                        |                              | ^                  |
| Employer eServices is your online, real-tir<br>much more.                          | ne gateway to eligibility                          | y and enrollment cha                                      | inges, claim status, re                                | porting, billing             | and                |
| Hot Topics! Click on one of the following<br>Employer eServices System Enhancement | links for up to the minu<br>Making It Easier For Y | ute news and inform<br>ou To Work Within M                | ation:<br>ultiple Policy Periods                       |                              |                    |
| Online Billing: An Alternate Option to Pape                                        | <u>r Invoices</u>                                  |                                                           |                                                        |                              |                    |
|                                                                                    |                                                    |                                                           |                                                        |                              |                    |
| Resources<br>Click here to access:                                                 | Network Informat                                   | ion                                                       | Programs & Servi<br>Click here to access               | <u>ces</u>                   |                    |
| Administrative Guides                                                              | Network Changes                                    |                                                           | Behavioral Health                                      |                              |                    |
| Benefit Plan Coverage Documents                                                    | Network Fact Shee                                  | <u>ts</u>                                                 | Care24                                                 |                              |                    |
| Brochures & Forms                                                                  | <u>Network Maps</u>                                |                                                           | Care Coordination                                      |                              |                    |
| Contact Information                                                                | UnitedHealth Prem                                  | L<br>ium Designation                                      | Healthy Pregnancy                                      | Program                      |                    |
| Help                                                                               | Program                                            |                                                           | iPlan® Health Sav                                      | ings Account                 |                    |
|                                                                                    |                                                    |                                                           | nL n                                                   | -                            |                    |
|                                                                                    |                                                    | During the Inqui<br>"view only." The<br>using the Inquire | re process, availa<br>at means you cann<br>e function. | ole informati<br>ot make any | on is<br>/ changes |
| <                                                                                  |                                                    |                                                           |                                                        |                              |                    |

# Slide notes

# **Text Captions**

During the Inquire process, available information is "view only." That means you cannot make any changes using the Inquire function.

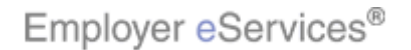

### Slide 6 - Slide 6

| Employer eServices®                                                                                                    |                                                                                                    |                                               |
|----------------------------------------------------------------------------------------------------|----------------------------------------------------------------------------------------------------|-----------------------------------------------|
| Enrollment ID Cards Claims Billing                                                                                                | Reports ManageAccess                                                                                      | Help Training Tutorials                       |
|                                                                                                    |                                                                                                    | Log Out                                       |
| Welcome Employer,                                                                                                    |                                                                                                    |                                               |
| Employer eServices is your online, real-tir<br>much more.                                                                         | ne gateway to eligibility and enrollment                                                                  | changes, claim status, reporting, billing and |
|                                                                                                    |                                                                                                    |                                               |
| Hot Topics! Click on one of the following<br>Employer eServices System Enhancement<br>Online Billing: An Alternate Ontion to Page | links for up to the minute news and info<br>: <u>Making It Easier For You To Work Withi</u><br>r Invoices | rmation:<br>n Multiple Policy Periods         |
| Chine Dhinig. An Alternate Option to Pape                                                                                         | 1 111/01003                                                                                               |                                               |
|                                                                                                    |                                                                                                    |                                               |
| Resources<br>Click here to access:                                                                                                | Network Information<br>Click here to access:                                                              | Programs & Services<br>Click here to access:  |
| <u>Administrative Guides</u><br><u>Benefit Plan Coverage Documents</u>                                                            | <u>Network Changes</u><br><u>Network Fact Sheets</u>                                                      | Behavioral Health<br>Care24                   |
| Brochures & Forms<br>Communication Resource Center                                                                                | <u>Network Maps</u><br>Physician Directory                                                                | Care Coordination                             |
| Contact Information                                                                                                    | UnitedHealth Premium Designation<br>Program                                                               | Healthy Pregnancy Program                     |
| Help                                                                                                    | rioqiam                                                                                                   | <u>iPlan® Health Savings Account</u>          |
|                                                                                                    | Also, keep in                                                                                             | mind that an enrollee may be an               |
|                                                                                                    | employee of                                                                                               | un employee a dependent.                      |
| <                                                                                                    |                                                                                                    |                                               |
|                                                                                                    |                                                                                                    |                                               |

# Slide notes

# **Text Captions**

Also, keep in mind that an enrollee may be an employee or an employee's dependent.

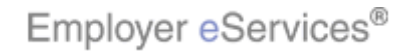

#### Slide 7 - Slide 7

| Employer eServices®                                                                                                    |                                                                                                    |                                                                                                    |
|----------------------------------------------------------------------------------------------------|----------------------------------------------------------------------------------------------------|----------------------------------------------------------------------------------------------------|
| Frighlight Box ID Cards Claims Billing                                                                                                    | Reports ManageAccess                                                                                                    | Help Training Tutorials                                                                                                    |
| Roll over the Enrollment menu op                                                                                                    | ption                                                                                                    | Log Out                                                                                                    |
| Welcome Employer,                                                                                                    |                                                                                                    |                                                                                                    |
| Employer eServices is your online, real-tin<br>much more.<br>Hot Topics! Click on one of the following<br>Employer eServices System Enhancement<br>Online Billing: An Alternate Option to Pape | ne gateway to eligibility and enrollment ch<br>links for up to the minute news and inform<br>Making It Easier For You To Work Within M<br>r Invoices                                                                   | anges, claim status, reporting, billing and<br>ation:<br><u>Aultiple Policy Periods</u>                                                                                        |
| Resources<br>Click here to access:<br>Administrative Guides<br>Benefit Plan Coverage Documents<br>Brochures & Forms<br>Communication Resource Center<br>Contact Information<br>Help            | Network Information<br>Click here to access:<br><u>Network Changes</u><br><u>Network Fact Sheets</u><br><u>Network Maps</u><br><u>Physician Directory</u><br><u>UnitedHealth Premium Designation</u><br><u>Program</u> | Programs & Services<br>Click here to access:<br>Behavioral Health<br>Care24<br>Care Coordination<br>Definity HRA<br>Healthy Pregnancy Program<br>iPlan@ Health Savings Account |
| <                                                                                                    | Let's begin from<br>Roll your curson                                                                                                    | n the Employer eServices home page.<br>rover the Enrollment menu option.                                                                                                    |

#### Slide notes

# **Text Captions**

Let's begin from the Employer eServices home page. Roll your cursor over the Enrollment menu option.

# Roll over the Enrollment menu option

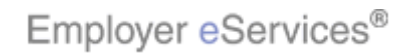

#### Slide 8 - Slide 8

| Employer eServices®                                                                                                    |                                                                                                    |                                                                                                    |
|----------------------------------------------------------------------------------------------------|----------------------------------------------------------------------------------------------------|----------------------------------------------------------------------------------------------------|
| Enrollment ID Cards Claims Billing                                                                                                    | Reports ManageAccess                                                                                                    | Help Training Tutorials                                                                                                    |
| Add Terminate Reinstate Change Inqui                                                                                                    | Electronic File                                                                                                    | Log Out                                                                                                    |
| Welcome Employer,                                                                                                    | the Inquire menu option                                                                                                    |                                                                                                    |
| Employer eServices is your online, real-tim<br>much more.<br>Hot Topics! Click on one of the following I<br>Employer eServices System Enhancement.<br>Online Billing: An Alternate Option to Paper | ne gateway to eligibility and enrollment cha<br>inks for up to the minute news and inform<br><u>Making It Easier For You To Work Within M</u><br><u>Invoices</u>                                                       | anges, claim status, reporting, billing and<br>ation:<br><u>Iultiple Policy Periods</u>                                                                                        |
| Resources<br>Click here to access:<br>Administrative Guides<br>Benefit Plan Coverage Documents<br>Brochures & Forms<br>Communication Resource Center<br>Contact Information<br>Help                | Network Information<br>Click here to access:<br><u>Network Changes</u><br><u>Network Fact Sheets</u><br><u>Network Maps</u><br><u>Physician Directory</u><br><u>UnitedHealth Premium Designation</u><br><u>Program</u> | Programs & Services<br>Click here to access:<br>Behavioral Health<br>Care24<br>Care Coordination<br>Definity HRA<br>Healthy Pregnancy Program<br>iPlan® Health Savings Account |
| <                                                                                                    | A second menu<br>option to contin                                                                                                    | ubar appears. Click the Inquire menu<br>ue.                                                                                                    |

#### Slide notes

**Text Captions** 

# Click the Inquire menu option

A second menu bar appears. Click the Inquire menu option to continue.

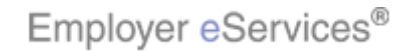

#### Slide 9 - Slide 9

| Employer eServices®                                                                                                    |                                          |                                                       |                          |
|----------------------------------------------------------------------------------------------------|------------------------------------------|-------------------------------------------------------|--------------------------|
| Enrollment ID Cards Claims Billing Reports ManageAccess                                                                                                    | Help                                     | Training                                              | Tutorials                |
| Add Terminate Reinstate Change Inquire Electronic File                                                                                                    |                                          |                                                       | Log Out                  |
|                                                                                                    | Scro                                     | oll Up-U Scr                                          | oll Down-D               |
| Select Group from list, enter Employee Search criteria and select Search.                                                                                                    |                                          |                                                       |                          |
| Select Group (Select Group)                                                                                                    |                                          |                                                       |                          |
| Employee Search 💿 By Employee ID (SSN or Alternate ID)                                                                                                    |                                          |                                                       |                          |
| O By Last Name First Initial                                                                                                    | arch                                     |                                                       |                          |
| Select Enrollee                                                                                                    |                                          |                                                       |                          |
| Help Continue                                                                                                    |                                          |                                                       |                          |
| By using this web site you agree to our Internet Service Agreement Contact Us                                                                                                    |                                          |                                                       |                          |
| This is a private web site containing confidential information. Authorized site use<br>the web site and / or the data contained on the site may be grounds for penalties<br><u>Privacy Policy</u> SAS 70 Report Copyright 1994-2009 UnitedHealth Group Inc. All<br>Employer eServices <sup>®</sup> is a registered trademark and is used by permission from Un | click In<br>/ has t<br>previo<br>lect pa | iquire on t<br>wenty or n<br>usly selec<br>age first. | he menu<br>nore<br>:ted, |

# Slide notes

# **Text Captions**

This is the first page after you click Inquire on the menu bar. However, if your company has twenty or more groups, and if no groups were previously selected, you'll be taken to the Group Select page first.

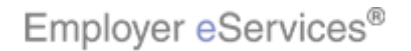

### Slide 10 - Slide 10

| Employer eServices <sup>®</sup>                                                                                                    |         |             |            |
|----------------------------------------------------------------------------------------------------|---------|-------------|------------|
| Enrollment ID Cards Claims Billing Reports ManageAccess                                                                                                    | Help    | Training    | Tutorials  |
| Add Terminate Reinstate Change Inquire Electronic File                                                                                                    |         |             | Log Out    |
|                                                                                                    | Scro    | ll Up-U Scr | oll Down-D |
| Select Group from list, enter Employee Search criteria and select Search.                                                                                                    |         |             |            |
| Select Group (Select Group)                                                                                                    |         |             |            |
| Employee Search 💿 By Employee ID (SSN or Alternate ID)                                                                                                    |         |             |            |
| O By Last Name First Initial                                                                                                    | arch    |             |            |
| Select Enrollee                                                                                                    |         |             |            |
| Help Continue                                                                                                    |         |             |            |
| By using this web site you agree to our Internet Service Agreement Contact Us                                                                                                    |         |             |            |
| This is a private web site containing confidential information. Authorized site use<br>the web site and / or the data contained on the site may be grounds for penalties<br><u>Privacy Policy SAS 70 Report</u> Copyright 1994-2009 UnitedHealth Group Inc. All<br>Employer eServices <sup>®</sup> is a registered trademark and is used by permission from Un | ) Selec | ct page, re | efer to    |

# Slide notes

# **Text Captions**

To learn more about the Group Select page, refer to the Group Select tutorial.

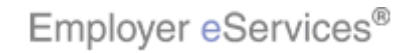

#### Slide 11 - Slide 11

| Employer eServices®                                                                                                    |                              |                                        |                              |
|----------------------------------------------------------------------------------------------------|------------------------------|----------------------------------------|------------------------------|
| Enrollment ID Cards Claims Billing Reports ManageAccess                                                                                                    | Help                         | Training                               | Tutorials                    |
| Add Terminate Reinstate Change Inquire Electronic File                                                                                                    |                              |                                        | Log Out                      |
|                                                                                                    | Scro                         | ll Up-U Scr                            | oll Down-D                   |
| Select Group from list, enter Employee Search criteria and select Search.                                                                                                    |                              |                                        |                              |
| Select Group (Select Group)                                                                                                    |                              |                                        |                              |
| Employee Search 💿 By Employee ID Click the Select Group drop-down menu                                                                                                    | arrow                        |                                        |                              |
| O By Last Name First Initial Se                                                                                                    | arch                         |                                        |                              |
| Select Enrollee                                                                                                    |                              |                                        |                              |
| Help                                                                                                    |                              |                                        |                              |
| By using this web site you agree to our Internet Service Agreement Contact Us                                                                                                    |                              |                                        |                              |
| This is a private web site containing confidential information. Authorized site use<br>the web site and / or the data contained on the site may be grounds for penalties<br><u>Privacy Policy</u> <u>SAS 70 Report</u> Copyright 1994-2009 UnitedHealth Group Inc. All<br>Employer eServices <sup>®</sup> is a registered trademark and is used by permission from Un | ou firsi<br>he enr<br>Select | t need to i<br>ollee. Sta<br>Group dro | dentify<br>art by<br>pp-down |

#### Slide notes

**Text Captions** 

# Click the Select Group drop-down menu arrow

To inquire about an enrollee, you first need to identify the group, the employee, and the enrollee. Start by verifying the group. Click the Select Group drop-down menu arrow.

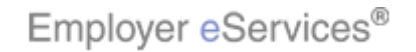

#### Slide 12 - Slide 12

| Employer eServices®                                                                                                    |                               |                         |                       |
|----------------------------------------------------------------------------------------------------|-------------------------------|-------------------------|-----------------------|
| Enrollment ID Cards Claims Billing Reports ManageAccess                                                                                                    | Help                          | Training                | Tutorials             |
| Add Terminate Reinstate Change Inquire Electronic File                                                                                                    | Scro                          | llUp-U Scr              | Log Out<br>oll Down-D |
| Select Group from list, enter Employee Search criteria and select Search.                                                                                                    |                               |                         |                       |
| Select Group (Select Group)<br>Employee Search (Select Group)<br>HEED'S BUSINESS 0281110<br>SAMPLE COMPANY 9990089<br>BY Last Names (999999<br>By Last Names (999999<br>By Last Names (999999<br>Highlight the appropriate group<br>Help Continue                                                                                                    | Search                        |                         |                       |
| By using this web site you agree to our <u>Internet Service Agreement</u> <u>Contact Us</u>                                                                                                    |                               |                         |                       |
| This is a private web site containing confidential information. Authorized site use<br>the web site and / or the data contained on the site may be grounds for penalties<br><u>Privacy Policy</u> <u>SAS 70 Report</u> Copyright 1994-2009 UnitedHealth Group Inc. All<br>Employer eServices <sup>®</sup> is a registered trademark and is used by permission from Un | menu a<br>ble. Hig<br>:ursor. | appears w<br>hlight the | ith the               |

# Slide notes

# **Text Captions**

# Highlight the appropriate group

The Select Group drop-down menu appears with the list of groups currently available. Highlight the appropriate group with your cursor.

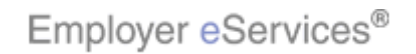

#### Slide 13 - Slide 13

| Employer eServices®                                                                                                    |         |             |            |  |  |
|----------------------------------------------------------------------------------------------------|---------|-------------|------------|--|--|
| Enrollment ID Cards Claims Billing Reports ManageAccess                                                                                                    | Help    | Training    | Tutorials  |  |  |
| Add Terminate Reinstate Change Inquire Electronic File                                                                                                    |         |             | Log Out    |  |  |
|                                                                                                    | Scro    | ll Up-U Scr | oll Down-D |  |  |
| Select Group from list, enter Employee Search criteria and select Search.                                                                                                    |         |             |            |  |  |
| Select Group UEST CUST NUMBER 9999999 🗸                                                                                                    |         |             |            |  |  |
| Employee Search 💿 By Employee ID Highlight Box (SSN or Alternate ID)                                                                                                    |         |             |            |  |  |
| (623 × 69)<br>O By Last Name (X:25; Y:183) First Initial Se                                                                                                    | arch    |             |            |  |  |
| Select Enrollee                                                                                                    |         |             |            |  |  |
|                                                                                                    |         |             |            |  |  |
| Help Continue                                                                                                    |         |             |            |  |  |
|                                                                                                    |         |             |            |  |  |
|                                                                                                    |         |             |            |  |  |
|                                                                                                    |         |             |            |  |  |
|                                                                                                    |         |             |            |  |  |
| By using this web site you agree to our <u>Internet Service Agreement</u> <u>Contact Us</u>                                                                                       |         |             |            |  |  |
| This is a private web site containing confidential information. Authorized site use After you select the group you                                                                | will ne | ed to ide   | ntify the  |  |  |
| the web site and / or the data contained on the site may be grounds for penalties and / or the group, you will need to rule intry the employee. You may search for an employee by |         |             |            |  |  |
| Privacy Policy SAS 70 Report Copyright 1994-2009 UnitedHealth Group Inc. All employee ID or by last name b                                                                        | y click | ing the     |            |  |  |
| Employer eServices <sup>®</sup> is a registered trademark and is used by permission from Un appropriate radio button.                                                             |         |             |            |  |  |
|                                                                                                    |         |             |            |  |  |

# Slide notes

# **Text Captions**

After you select the group, you will need to identify the employee. You may search for an employee by employee ID or by last name by clicking the appropriate radio button.

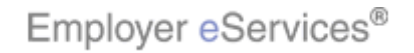

#### Slide 14 - Slide 14

| Employer eServices®                                                                                                    |          |              |            |
|----------------------------------------------------------------------------------------------------|----------|--------------|------------|
| <u>Enrollment</u> ID Cards Claims Billing Reports ManageAccess                                                                                                    | Help     | Training     | Tutorials  |
| Add Terminate Reinstate Change Inquire Electronic File                                                                                                    |          |              | Log Out    |
|                                                                                                    | Scro     | oll Up-U Scr | oll Down-D |
| Select Group from list, enter Employee Search criteria and select Search.                                                                                                    |          |              |            |
| Select Group UEST CUST NUMBER 9999999                                                                                                    |          |              |            |
| Employee Search 💿 By Emplo <b>yigkijā B</b> o <mark>k</mark> (SSN or Alternate ID)                                                                                                    |          |              |            |
| O By Last Name Enter the Employee Id irst Initial                                                                                                    | Search   |              |            |
| Select Enrollee                                                                                                    |          |              |            |
| Help Continue                                                                                                    |          |              |            |
|                                                                                                    |          |              |            |
|                                                                                                    |          |              |            |
| By using this web site you agree to our <u>Internet Service Agreement</u> <u>Contact Us</u>                                                                                                    |          |              |            |
| This is a private web site containing confidential information. Authorized site use In this example, we'll keep the the web site and / or the data contained on the site may be grounds for penalties. | e defaul | t setting o  | f "By      |
| Privacy Policy SAS 70 Report Copyright 1994-2009 UnitedHealth Group Inc. All                                                                                                    | pioyee I | D number     | ·          |
| Employer eServices <sup>®</sup> is a registered trademark and is used by permission from Un                                                                                                    |          |              |            |

# Slide notes

# **Text Captions**

# Enter the Employee Id

In this example, we'll keep the default setting of "By Employee ID". Enter the Employee ID number.

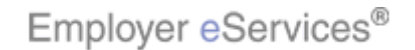

Slide 15 - Slide 15

| Employer eServices®                                                                                                    |            |             |            |
|----------------------------------------------------------------------------------------------------|------------|-------------|------------|
| Enrollment ID Cards Claims Billing Reports ManageAccess                                                                                                    | Help       | Training    | Tutorials  |
| Add Terminate Reinstate Change Inquire Electronic File                                                                                                    |            |             | Log Out    |
|                                                                                                    | Scro       | ll Up-U Scr | oll Down-D |
| Select Group from list, enter Employee Search criteria and select Search.                                                                                                    |            |             |            |
| Select Group UEST CUST NUMBER 9999999 🗸                                                                                                    |            |             |            |
| Employee Search 💿 By Employee ID 336699002 (SSN or Alternate ID)                                                                                                    |            |             |            |
| O By Last Name First Initial                                                                                                    | arch       |             |            |
| Select Enrollee  Click the Search butto                                                                                                    | ∩_ °<br>n] |             |            |
|                                                                                                    |            |             |            |
| By using this web site you agree to our <u>Internet Service Agreement</u> <u>Contact Us</u>                                                                                                    |            |             |            |
| This is a private web site containing confidential information. Authorized site use the web site and / or the data contained on the site may be grounds for penalties Click the Search button. |            |             |            |
| Privacy Policy SAS 70 Report Copyright 1994-2009 UnitedHealth Group Inc. All                                                                                                    |            |             |            |
| Employer eServices <sup>®</sup> is a registered trademark and is used by permission from Un                                                                                                    |            |             |            |

# Slide notes

**Text Captions** 

# Click the Search button

Click the Search button.

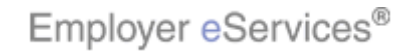

#### Slide 16 - Slide 16

| Employer eServices®                                                                                                    |        |             |            |
|----------------------------------------------------------------------------------------------------|--------|-------------|------------|
| Enrollment ID Cards Claims Billing Reports ManageAccess                                                                                                    | Help   | Training    | Tutorials  |
| Add Terminate Reinstate Change Inquire Electronic File                                                                                                    |        |             | Log Out    |
|                                                                                                    | Scro   | ll Up-U Scr | oll Down-D |
| Select Group from list, enter Employee Search criteria and select Search.                                                                                                    |        |             |            |
| Select Group UEST CUST NUMBER 9999999 🗸                                                                                                    |        |             |            |
| Employee Search 💿 By Employee ID 336699002 (SSN or Alternate ID)                                                                                                    |        |             |            |
| O By Last Name First Initial                                                                                                    | arch ) |             |            |
| Select Enrollee DOE, JOHN (Employee) 00336699002 🔯                                                                                                    |        |             |            |
| Help Conti Click Select Enrollee menu                                                                                                    |        |             |            |
|                                                                                                    |        |             |            |
|                                                                                                    |        |             |            |
| By using this web site you agree to our Internet Service Agreement Contact Us                                                                                                    |        |             |            |
| This is a private web site containing confidential information. Authorized site use the web site and / or the data contained on the site may be grounds for penalties employee's name from a list of | down   | menu to s   | elect the  |
| Privacy Policy SAS 70 Report Copyright 1994-2009 UnitedHealth Group Inc. All results.                                                                                                    | mator  | ing sour    |            |
| Employer eServices <sup>®</sup> is a registered trademark and is used by permission from Un                                                                                                    |        |             |            |

# Slide notes

# **Text Captions**

Click the Select Enrollee drop-down menu to select the employee's name from a list of matching search results.

# Click Select Enrollee menu

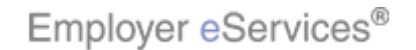

# Slide 17 - Slide 17

| Employer eServices <sup>®</sup>                                                                                                    |      |             |            |
|----------------------------------------------------------------------------------------------------|------|-------------|------------|
| Enrollment ID Cards Claims Billing Reports ManageAccess                                                                                                    | Help | Training    | Tutorials  |
| Add Terminate Reinstate Change Inquire Electronic File                                                                                                    |      |             | Log Out    |
|                                                                                                    | Scro | ll Up-U Scr | oll Down-D |
| Select Group from list, enter Employee Search criteria and select Search.                                                                                                    |      |             |            |
| Select Group UEST CUST NUMBER 9999999 💌                                                                                                    |      |             |            |
| Employee Search 💿 By Employee ID 336699002 (SSN or Alternate ID)                                                                                                    |      |             |            |
| O By Last Name First Initial Sea                                                                                                    | arch |             |            |
| Select Enrollee DOE, JOHN (Employee) 00336699002<br>DOE, JOHN (Employee) 00336699002<br>Help Continue<br>Select Employee                                                                            |      |             |            |
| By using this web site you agree to our Internet Service Agreement Contact Us                                                                                                    |      |             |            |
| This is a private web site containing confidential information. Authorized site use<br>the web site and / or the data contained on the site may be grounds for penalties<br>employee from the list. | ays. | Select the  | e correct  |
| Privacy Policy SAS 70 Report Copyright 1994-2009 UnitedHealth Group Inc. All Employer eServices <sup>®</sup> is a registered trademark and is used by permission from Un                            |      |             |            |

# Slide notes

# **Text Captions**

# Select Employee

The Select Enrollee menu displays. Select the correct employee from the list.

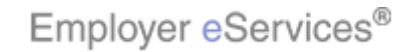

#### Slide 18 - Slide 18

| Employer eServices <sup>®</sup>                                                                                                    |                 |             |                 |
|----------------------------------------------------------------------------------------------------|-----------------|-------------|-----------------|
| Enrollment ID Cards Claims Billing Reports ManageAccess                                                                                                    | Help            | Training    | Tutorials       |
| Add Terminate Reinstate Change Inquire Electronic File                                                                                                    |                 |             | Log Out         |
|                                                                                                    | Scro            | ll Up-U Scr | oll Down-D      |
| Select Group from list, enter Employee Search criteria and select Search.                                                                                                    |                 |             |                 |
| Select Group UEST CUST NUMBER 9999999 🗸                                                                                                    |                 |             |                 |
| Employee Search 💿 By Employee ID 336699002 (SSN or Alternate ID)                                                                                                    |                 |             |                 |
| O By Last Name First Initial                                                                                                    | arch            |             |                 |
| Select Enrollee DOE, Highligh(Eaxylayee) 00336699002                                                                                                    |                 |             |                 |
| Help Highlight Bax<br>Click the Continue button                                                                                                    |                 |             |                 |
|                                                                                                    |                 |             |                 |
| By using this web site you agree to our Internet Service Agreement Contact Us                                                                                                    |                 |             |                 |
| This is a private web site containing confidential information. Authorized site use<br>the web site and / or the data contained on the site may be grounds for penalties<br>Select Enrollee field. Click the | ted no<br>Conti | w appear    | rs in the<br>n. |
| Privacy Policy SAS 70 Report Copyright 1994-2009 UnitedHealth Group Inc. All Employer eServices <sup>®</sup> is a registered trademark and is used by permission from Un                                     |                 |             |                 |

# Slide notes

# **Text Captions**

# Click the **Continue** button

The employee name you selected now appears in the Select Enrollee field. Click the Continue button.

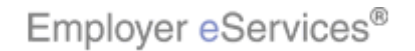

#### Slide 19 - Slide 19

| Employer eServ                   | ices®                               |                                                        |                                                       |                                                      |                   |
|----------------------------------|-------------------------------------|--------------------------------------------------------|-------------------------------------------------------|------------------------------------------------------|-------------------|
| Enrollment ID Cards (            | Claims Billing Rep                  | orts ManageAcc                                         | ess                                                   | Help Training                                        | Tutorials         |
| Add Terminate Reinstate          | Change Inquire                      | Electronic File                                        |                                                       |                                                      | Log Out           |
|                                  |                                     |                                                        |                                                       | Scroll Up-U Scro                                     | ll Down-D         |
| Enrollee: JOHN DOE               | Grouj                               | Highlig<br>9 <b>9999999</b> (782<br>(X:2; \<br>(X:2; \ | ht Box<br>x 45) Insured ID:<br>1/:119)                | 00336699002-00                                       |                   |
| Employee<br>Information          | Demographic<br>Information          | Product<br>Information                                 | Other<br>Insurance                                    |                                                      |                   |
| Employee Information             | n                                   |                                                        |                                                       |                                                      |                   |
| *Required fields                 |                                     |                                                        |                                                       |                                                      |                   |
| Original                         | Date of Hire* 01/0                  | L/2005                                                 | Date of Retirement                                    |                                                      |                   |
|                                  | Date of Death                       |                                                        |                                                       |                                                      |                   |
| Complete Alternate               | Payee information                   | only when the p                                        | ayee is not the employee                              |                                                      |                   |
| Alternate Pa                     | ayee Indicator NO                   |                                                        |                                                       |                                                      |                   |
| Alter                            | nate Payee ID                       |                                                        |                                                       |                                                      |                   |
| Alt Pay                          | ree Last Name                       |                                                        |                                                       |                                                      |                   |
| Alt Pay                          | ree First Name                      |                                                        | This is the Employee In                               | formation name lt displa                             | avs only          |
|                                  | Print                               | Help                                                   | if the selected enrollee<br>this page, certain detail | is an employee. Starting<br>Is appear automatically, | g with<br>such as |
| By using this web site you agree | to our <u>Internet Service Ag</u> r | ement <u>Contact L</u>                                 | the name, and the polic                               | y and ID numbers.                                    |                   |

# Slide notes

# **Text Captions**

This is the Employee Information page. It displays only if the selected enrollee is an employee. Starting with this page, certain details appear automatically, such as the name, and the policy and ID numbers.

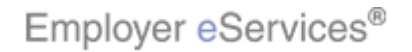

#### Slide 20 - Slide 20

| Employer eServices <sup>®</sup>                         |                                                      |                                                                                                    |           |
|---------------------------------------------------------|------------------------------------------------------|----------------------------------------------------------------------------------------------------|-----------|
| <u>Enrollment</u> ID Cards Claims Bil                   | ling Reports ManageAc                                | cess Help Training Tutori                                                                                                    | ials      |
| Add Terminate Reinstate Change                          | Inquire Electronic File                              | Log O<br>Scroll Up-U Scroll Down                                                                                                    | ut<br>n-D |
| Enrollee: JOHN DOE                                      | Group: <b>9999999</b>                                | Insured ID: 00336699002-00                                                                                                    |           |
| Employee Demograp<br>Information Information            | ohic Highlight Box<br>(555 x 45)<br>on (X:10; ¥:176) | Other<br>Insurance Scroll down to view all                                                                                                    | Ĵ         |
| Employee Information *Required fields                   |                                                      |                                                                                                    |           |
| Original Date of Hir                                    | e* 01/01/2005                                        | Date of Retirement                                                                                                    |           |
| Date of Dea                                             | hth                                                  |                                                                                                    |           |
| Complete Alternate Payee inf                            | ormation only when the j                             | payee is not the employee.                                                                                                    |           |
| Alternate Payee Indicat                                 | or NO                                                |                                                                                                    |           |
| Alternate Payee                                         | ID                                                   |                                                                                                    |           |
| Alt Payee Last Nar                                      | ne                                                   |                                                                                                    |           |
| Alt Payee First Nar                                     | ne                                                   | The titles of available pages show up on all inquiry pages. Here we're inquiring about an employee, so four pages are listed. On a dependent inquiry, the | all       |
| By using this web site you agree to our <u>Internet</u> | Service Agreement Contact L                          | Employee mornation page does not appear.                                                                                                    |           |

# Slide notes

# **Text Captions**

The titles of available pages show up on all inquiry pages. Here we're inquiring about an employee, so all four pages are listed. On a dependent inquiry, the Employee Information page does not appear.

# Scroll down to view all

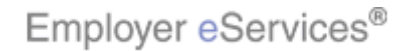

#### Slide 21 - Slide 21

| Employer eServices®                                                                                                    | UnitedHealthcare*                                                                                                    |
|----------------------------------------------------------------------------------------------------|----------------------------------------------------------------------------------------------------|
| Enrollment ID Cards Claims Billing Reports Bankin                                                                                                    | ng ManageAccess Help Training Tutorials                                                                                                    |
| Add Terminate Reinstate Change Inquire Electronic File                                                                                                    | Log Out<br>Scroll Up-U Scroll Down-D                                                                                                    |
| Enrollee: JOHN DOE Group: 9999999                                                                                                    | Insured ID: 00336699002-00                                                                                                    |
| Original Date of Hire* 01/01/2005 Date of Death                                                                                                    | Date of Retirement                                                                                                    |
| Complete Alternate Payee Information only when t<br>Alternate Payee Indicator NO<br>Alternate Payee ID<br>Alt Payee Last Name<br>Alt Payee First Name<br>High#ghttBox Help                                                                                                    | Highlidiic Bex                                                                                                    |
| By using this web site you agree to our <u>Internet Service Agreement</u> <u>Cont</u><br>This is a private web site containing confidential information. Authorized site<br>the web site and / or the data contained on the site may be grounds for pena<br><u>Privacy Policy</u> <u>SAS 70 Report</u> Copyright 1994-2009 UnitedHealth Group In<br>Employer eServices <sup>®</sup> is a registered trademark and is used by permission from | An ur<br>n ur<br>h ur<br>h uu<br>h ur<br>h ur<br>h ur |

# Slide notes

# **Text Captions**

You can move through the inquiry pages in order by clicking the Continue button. Or you can go directly to any page by clicking its title tab. You can also click the Print button to print any page for your records.

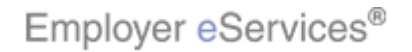

#### Slide 22 - Slide 22

| Employer eServices <sup>®</sup>                                                                            |                                                  |                             |                                                                          |                                                    |                                   |                    |
|----------------------------------------------------------------------------------------------------|--------------------------------------------------|-----------------------------|--------------------------------------------------------------------------|----------------------------------------------------|-----------------------------------|--------------------|
| Enrollment ID Cards Claims Bil                                                                             | ling Reports B                                   | anking                      | ManageAccess                                                             | Help                                               | Training                          | Tutorials          |
| Add Terminate Reinstate Change                                                                             | Inquire Electroni                                | ic File                     |                                                                          |                                                    |                                   | Log Out            |
|                                                                                                    |                                                  |                             |                                                                          | SCPO                                               | п ор-о – scr                      | oll Down-D         |
| Enrollee: JOHN DOE                                                                                         | Group: <b>9999</b>                               | 999                         | Insured ID:                                                              | 00336699002                                        | 2-00                              |                    |
| Original Date of Hir<br>Date of Dea                                                                        | e* 01/01/2005<br>th                              |                             | Date of Retirement                                                       |                                                    |                                   | ^                  |
| Complete Alternate Payee inf                                                                               | ormation only w                                  | hen the                     | payee is not the employe                                                 | e.                                                 |                                   |                    |
| Alternate Payee Indicat                                                                                    | or NO                                            |                             |                                                                          |                                                    |                                   |                    |
| Alternate Payee                                                                                            |                                                  |                             |                                                                          |                                                    |                                   |                    |
| Alt Payee Last Nan                                                                                         | ne                                               |                             | Click the Co                                                             | ntinue buttor                                      |                                   |                    |
| Alt Payee First Nan                                                                                        | ne                                               |                             |                                                                          |                                                    | <u> </u>                          |                    |
| Pr                                                                                                    | int He                                           | elp                         | Highlight Bex                                                            |                                                    |                                   |                    |
| By using this web site you agree to our <u>Internet</u>                                                    | Service Agreement                                | <u>Contact l</u>            | ls                                                                       |                                                    |                                   |                    |
| This is a private web site containing confidentia<br>the web site and / or the data contained on the       | I information. Authori:<br>site may be grounds f | ized site use               | a an ann a an an an an an an an an an an                                 |                                                    | ×                                 |                    |
| Privacy Policy SAS 70 Report Copyright 1994<br>Employer eServices <sup>®</sup> is a registered trademark a | 2009 UnitedHealth G                              | roup Inc. A<br>sion from Ui | In this example, we'll us through the pages in or to go to the Demograph | e the Continu<br>der. Click the<br>nic Information | e button t<br>Continue<br>n page. | o move<br>e button |

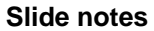

# **Text Captions**

In this example, we'll use the Continue button to move through the pages in order. Click the Continue button to go to the Demographic Information page.

# Click the **Continue** button

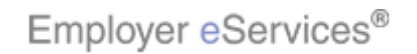

#### Slide 23 - Slide 23

| Employer eServices®                                         |                                   |                            |                               |
|-------------------------------------------------------------|-----------------------------------|----------------------------|-------------------------------|
| Enrollment ID Cards Claims Billin                           | ng Reports ManageAc               | cess                       | Help Training Tutorials       |
| Add Terminate Reinstate Change Ir                           | nquire Electronic File            |                            | Log Out                       |
|                                                             |                                   |                            | Scroll Up-U Scroll Down-D     |
| Enrollee: JOHN DOE                                          | Group: <b>9999999</b>             | Insured ID:                | 00336699002-00                |
| Employee DemHohight<br>Information Info (143 X<br>(X:154, Y | Rex<br>(6) Product<br>Information | Other<br>Insurance         |                               |
| Demographic Information                                     |                                   |                            |                               |
| Original Effective                                          | 02/01/2005                        | Termination                |                               |
| Last Updated                                                | 06/28/2006                        |                            |                               |
| Employee ID*                                                | 00336699002                       | SSN                        |                               |
| Date of Birth *                                             | 01/01/1960                        | Relationship               | EMPLOYEE                      |
| Last Name*                                                  | DOE                               |                            |                               |
| First Name*                                                 | зони                              | Middle Initial             |                               |
| Address 1*                                                  | 123 OAK STREET                    |                            |                               |
| Address 2                                                   |                                   |                            |                               |
| City*                                                       | HARTFORD                          | Foreign Address            | NO                            |
| State*                                                      | CONNECTICUT                       | Zip*                       | 06070                         |
| Home Phone                                                  |                                   |                            |                               |
| Gender*                                                     | MALE                              | The Demographic Inform     | nation page displays the      |
| Late Enrollee*                                              | NEW HIRE                          | that you cannot change i   | ne for the enrollee. Remember |
| Print                                                       | t Help                            | to the Change tutorial for | r changing information.       |

# Slide notes

# **Text Captions**

The Demographic Information page displays the information currently on file for the enrollee. Remember that you cannot change information on an Inquiry. Refer to the Change tutorial for changing information.

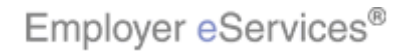

#### Slide 24 - Slide 24

| Employer eServices®                                                                                                    |                                  |                    |                                      |  |  |
|----------------------------------------------------------------------------------------------------|----------------------------------|--------------------|--------------------------------------|--|--|
| Enrollment ID Cards Claims Billi                                                                                                    | ng Reports Banking               | ManageAccess       | Help Training Tutorials              |  |  |
| Add Terminate Reinstate Change I                                                                                                    | nquire Electronic File           |                    | Log Out<br>Scroll Up-U Scroll Down-D |  |  |
| Enrollee: JOHN DOE                                                                                                    | Group: <b>9999999</b>            | Insured ID: (      | 00336699002-00                       |  |  |
| Date of Birth *                                                                                                    | 01/01/1960                       | Relationship       | EMPLOYEE                             |  |  |
| Last Name*                                                                                                    | DOE                              |                    |                                      |  |  |
| First Name*                                                                                                    | ЈОНИ                             | Middle Initial     |                                      |  |  |
| Address 1*                                                                                                    | 123 OAK STREET                   |                    | Lies the bests corell down           |  |  |
| Address 2                                                                                                    |                                  |                    | Use the bar to scroll down           |  |  |
| City*                                                                                                    | HARTFORD                         | Foreign Address    | NO                                   |  |  |
| State*                                                                                                    | CONNECTICUT                      | Zip*               | 06070                                |  |  |
| Home Phone                                                                                                    |                                  | Work Phone         |                                      |  |  |
| Gender*                                                                                                    | MALE                             | Click the Continue | e button bos                         |  |  |
| Late Enrollee*                                                                                                    | NEW HIRE                         |                    |                                      |  |  |
| Prin                                                                                                    | t Help                           |                    |                                      |  |  |
| By using this web site you agree to our <u>Internet S</u>                                                                                                    | ervice Agreement Contact U       | 2                  |                                      |  |  |
| This is a private web site containing confidential information. Authorized site use<br>the web site and / or the data contained on the site may be grounds for penalties<br>Continue button to move on to the Product Information |                                  |                    |                                      |  |  |
| Privacy Policy SAS 70 Report Copyright 1994-2                                                                                                    | 009 UnitedHealth Group Inc. Al   | page.              |                                      |  |  |
| Employer eServices <sup>w</sup> is a registered trademark ar                                                                                                    | id is used by permission from Ur |                    |                                      |  |  |

#### Slide notes

# **Text Captions**

Scroll down to the bottom of the page and click the Continue button to move on to the Product Information page.

# Click the **Continue** button

Use the bar to scroll down

Employer eServices®

Slide 25 - Slide 25

| Employer eSer         | vices®                                |                |            |
|-----------------------|---------------------------------------|----------------|------------|
| Enrollment ID Cards   | Claims Billing Reports ManageAccess H | elp Training   | Tutorials  |
| Add Terminate Reinsta | te Change Inquire Electronic File     | Scroll Up-U Sc | Log Out    |
| Enrollee: JOHN DOE    | Group: 9999999 Insured ID: 00336699   | 9002-00        |            |
| Product               | Effective Date Termination Date       |                | ^          |
| MEDICAL               | 02/01/2005                            |                |            |
| MEDCO PHARMACY        | 02/01/2005                            | the bar to so  | roll down  |
|                       | Primary Provider List                 |                |            |
| Policy Number         | 9999999                               |                |            |
| Coverage              | 0001 0001 POSZN                       |                |            |
| Group Name            |                                       |                |            |
| Plan Name             |                                       |                |            |
| Market Name           |                                       |                |            |
| Positively Enrolled   | YES Members Covered Employée Only     |                |            |
| Eligibility Status    | ACTIVE Market Number 0006445          |                |            |
| New Coinsurance       | COBRA Paid-Date                       |                |            |
| Salary Deductible     | The Product Information page dis      | splays. Scro   | ll down to |
| COBRA Admin Type      | view the lower portion of the page    | Э.             |            |
| Physician             | SPENCER ERMAN                         |                |            |
| <                     |                                       |                |            |

# Slide notes

# **Text Captions**

The Product Information page displays. Scroll down to view the lower portion of the page.

# Use the bar to scroll down

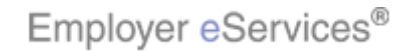

#### Slide 26 - Slide 26

| Employer eSer             | rices <sup>®</sup>                                                                          |                            |                            |
|---------------------------|---------------------------------------------------------------------------------------------|----------------------------|----------------------------|
| Enrollment ID Cards       | Claims Billing Reports ManageAccess                                                         | Help Trair                 | ing Tutorials              |
| Add Terminate Reinsta     | e Change Inquire Electronic File                                                            | Sceoll Up-II               | Log Out                    |
| Enrollee: JOHN DOE        | Group: <b>9999999</b> Insured ID: <b>003366</b>                                             | 99002-00                   |                            |
| Product                   | Effective Date Termination Date                                                             |                            | ~                          |
| MEDICAL<br>MEDCO PHARMACY | Highlight Box 02/01/2005<br>(651 × 77) 02/01/2005<br>(X:16; Y:161)                          |                            |                            |
|                           | Primary Provider List                                                                       |                            |                            |
| Policy Number             | 9999999                                                                                     |                            |                            |
| Coverage                  | 0001 0001 POSZN                                                                             |                            |                            |
| Group Name                |                                                                                             |                            |                            |
| Plan Name                 |                                                                                             |                            |                            |
| Market Name               |                                                                                             |                            |                            |
| Positively Enrolled       | YES Highlight Box<br>(631 × 303) Members Covered Employee Only                              |                            |                            |
| Eligibility Status        | (X:29; Y:258)<br>ACTIVE Market Number 0006445                                               |                            |                            |
| New Coinsurance           | COBRA Paid-Date                                                                             |                            |                            |
| Salary Deductible         | The enrollee's current products a                                                           | appear in t                | he product                 |
| COBRA Admin Type          | box near the top of the page. The                                                           | nis box als<br>e informati | o displays<br>on about the |
| Physician                 | SPENCER ERMAN         Ine product senective date.           highlighted product appears bel | low.                       | on about the               |
| <                         |                                                                                             |                            |                            |

# Slide notes

# **Text Captions**

The enrollee's current products appear in the product box near the top of the page. This box also displays the product's effective date. The information about the highlighted product appears below.

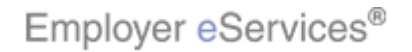

#### Slide 27 - Slide 27

| Employer eSer               | vices®                                                                                                    |           |            |
|-----------------------------|----------------------------------------------------------------------------------------------------|-----------|------------|
| Enrollment ID Cards         | Claims Billing Reports ManageAccess Help 1                                                                       | Fraining  | Tutorials  |
| Add Terminate Reinsta       | te Change Inquire Electronic File                                                                                |           | Log Out    |
|                             | Scroll                                                                                                    | Up-U Scr  | oll Down-D |
| Enrollee: JOHN DOE          | Click the appropriate product Insured ID: 00336699002-                                                           | 00        |            |
| Product                     | Effective Date Termination Date                                                                                  | 1         | ^          |
| MEDICAL<br>MEDCO PHARMACY N | 02/01/2005                                                                                                    |           |            |
| ILLECT THAILINGT            |                                                                                                    |           |            |
|                             | Primary Provider List                                                                                            | -         |            |
| Policy Number               | 9999999                                                                                                    |           |            |
| Coverage                    | 0001 0001 POSZN                                                                                                  |           |            |
| Group Name                  |                                                                                                    |           |            |
| Plan Name                   |                                                                                                    |           |            |
| Market Name                 |                                                                                                    |           |            |
| Positively Enrolled         | YES Members Covered Employee Only                                                                                |           |            |
| Eligibility Status          | ACTIVE Market Number 0006445                                                                                     |           |            |
| New Coinsurance             | COBRA Paid-Date                                                                                                  |           |            |
| Salary Deductible           | To view information about another pro                                                                            | duct, sin | nply click |
| COBRA Admin Type            | that product's name in the product box                                                                           |           |            |
| Physician                   | SPENCER ERMAN                                                                                                    |           |            |
| <                           | and the second second second second second second second second second second second second second second second |           |            |

# Slide notes

# **Text Captions**

# Click the appropriate product

To view information about another product, simply click that product's name in the product box.

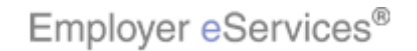

#### Slide 28 - Slide 28

| Employer eSer                                                                                                    | vices®                                                                                                    |                        |                         |
|----------------------------------------------------------------------------------------------------|----------------------------------------------------------------------------------------------------|------------------------|-------------------------|
| Enrollment ID Cards                                                                                                    | Claims Billing Reports ManageAccess Help                                                                         | Training               | Tutorials               |
| Add Terminate Reinsta                                                                                                    | te Change Inquire Electronic File<br>Sci                                                                         | roll Up-U Sci          | Log Out<br>roll Down-D  |
| Enrollee: JOHN DOE                                                                                                    | Group: 9999999 Insured ID: 0033669900                                                                            | 2-00                   |                         |
| Product<br>MEDICAL                                                                                                    | Effective Date Lermination Date                                                                                  | _                      |                         |
| MEDCO PHARMACY                                                                                                    | (651 × 77) 02/01/2005<br>(X:16; Y:161)                                                                           |                        |                         |
| Letter and the second second s | Primary Provider List                                                                                            |                        |                         |
| Policy Number                                                                                                    | 9999999                                                                                                    |                        |                         |
| Coverage                                                                                                    | 0001 0001 POS                                                                                                    |                        |                         |
| Group Name                                                                                                    |                                                                                                    |                        |                         |
| Plan Name                                                                                                    |                                                                                                    |                        |                         |
| Market Name                                                                                                    |                                                                                                    |                        |                         |
| Positively Enrolled                                                                                                    | YES (631 x 300) Members Covered Employee Only                                                                    |                        |                         |
| Eligibility Status                                                                                                    | ACTIVE Market Number                                                                                             |                        |                         |
| New Coinsurance                                                                                                    | COBRA Paid-Date                                                                                                  |                        |                         |
| Salary Deductible                                                                                                    | It highlights, and the corresponding                                                                             | informatio             | n                       |
| COBRA Admin Type                                                                                                    | appears in the lower part of the pag                                                                             | e. Remen<br>n making a | nber, you<br>an inquiry |
| Physician                                                                                                    |                                                                                                    | n naking c             | an miquiniy.            |
| <                                                                                                    | m and a second second second second second second second second second second second second second second second |                        |                         |

Slide notes

# **Text Captions**

It highlights, and the corresponding information appears in the lower part of the page. Remember, you cannot change any information when making an inquiry.

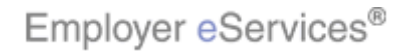

#### Slide 29 - Slide 29

| Employer eServices                        | 3®                                |                                    |                                     |                          |
|-------------------------------------------|-----------------------------------|------------------------------------|-------------------------------------|--------------------------|
| Enrollment ID Cards Claim                 | ns Billing Reports Ma             | inageAccess                        | Help                                | Training Tutorials       |
| Add Terminate Reinstate Ch                | ange Inquire Electronic           | File                               |                                     | Log Out                  |
|                                           |                                   |                                    | Scro                                | ill Up-U Scroll Down-D   |
| Enrollee: JOHN DOE                        | Group: 99999                      | 999                                | Insured ID: 00336699002             | 2-00                     |
| Pidii Nairie                              |                                   |                                    |                                     | ^                        |
| Market Name                               |                                   |                                    |                                     |                          |
| Positively Enrolled YES                   | ]                                 | Members Covered                    | Employee Only                       |                          |
| Eligibility Status ACTIV                  | VE                                | Market Number                      |                                     |                          |
| New Coinsurance                           |                                   | COBRA Paid-Date                    |                                     |                          |
| Salary Deductible                         |                                   | Salary Year                        |                                     |                          |
| COBRA Admin Type                          |                                   |                                    |                                     |                          |
| Physician                                 |                                   | Effectiv Click                     | < the Continue button               |                          |
|                                           | Print                             |                                    |                                     |                          |
|                                           |                                   |                                    |                                     |                          |
| By using this web site you agree to our   | Internet Service Agreement        | Contact Us                         |                                     | =                        |
| This is a private web site containing co  | nfidential information. Authorize | ed site users should use this info | ormation for husiness nurnoses only | Any un authorized use of |
| Drivery Believ, CAS 70 Beaut, Convin      | a on the site may be grounds for  | Click the Co                       | ntinue button to move on            | to the Other             |
| England Control (Control (Control)        |                                   | a fan Insurance pa                 | iye.                                |                          |
| ciripioyer epervices- is a registered tra | uemaik and is used by permissio   |                                    |                                     |                          |
| <                                         |                                   |                                    |                                     |                          |

# Slide notes

# **Text Captions**

# Click the **Continue** button

Click the Continue button to move on to the Other Insurance page.

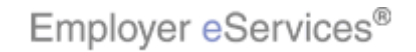

Slide 30 - Slide 30

| Employer eServ                               | ices®                                                                                                    |                                                                                                    |                                                                   |                                                  |                                      |                   |
|----------------------------------------------|----------------------------------------------------------------------------------------------------|----------------------------------------------------------------------------------------------------|-------------------------------------------------------------------|--------------------------------------------------|--------------------------------------|-------------------|
| Enrollment ID Cards                          | Claims Billing Repo                                                                                                    | orts ManageAccess                                                                                               |                                                                   | Help                                             | Training                             | Tutorials         |
| Add Terminate Reinstate                      | e Change Inquire El                                                                                                    | ectronic File                                                                                                   |                                                                   | Scro                                             | ll lin-ll Scr                        | Log Out           |
| Enrollee: JOHN DOE                           | Group:                                                                                                    | 9999999                                                                                                    | Insured ID:                                                       | 00336699002                                      | 2-00                                 |                   |
| Employee<br>Information                      | Demographic<br>Information                                                                                                    | Product<br>Information                                                                                          | Other<br>Insurance                                                |                                                  |                                      |                   |
| Other Insurance                              |                                                                                                    |                                                                                                    |                                                                   | Use the b                                        | ar to scro                           |                   |
| Other Insurance UNK                          | NOWN                                                                                                    |                                                                                                    | _                                                                 |                                                  |                                      | M                 |
| Effective Date                               | Expiration                                                                                                    | i Date                                                                                                    |                                                                   |                                                  |                                      |                   |
| If the dependent is con<br>Type A: Dependent | vered, please select<br>nt is covered under both                                                                                                    | one of the following<br>nemployee's insurance                                                                   | <b>; custody types:</b><br>plan and employee's s                  | pouse's insuranc                                 | 2                                    |                   |
| Type B: Employee<br>this dependent's n       | is awarded custody of nedical expenses                                                                                                    | this dependent, and no                                                                                          | ) other individual is requ                                        | jired to pay for                                 |                                      |                   |
| Type C: Depender<br>insurance plan, wh       | Type C: Dependent is covered by another individual's (not a member of the employee's household) insurance plan, who is required to pay for this dependent's medical expenses |                                                                                                    |                                                                   |                                                  |                                      |                   |
| Medicare<br>Enrolled in Medicare N           | 10                                                                                                    | The<br>disp<br>cov                                                                                              | Other Insurance pa<br>plays information reg<br>erage. Scroll down | ige displays.<br>garding Non-N<br>to view additi | The top se<br>dedicare<br>onal infor | ection<br>mation. |
| Medicare Part A:                             |                                                                                                    | lin in the second second second second second second second second second second second second second second se | _                                                                 |                                                  |                                      |                   |

Slide notes

# **Text Captions**

The Other Insurance page displays. The top section displays information regarding Non-Medicare coverage. Scroll down to view additional information.

# Use the bar to scroll down

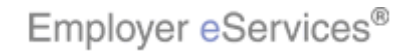

Slide 31 - Slide 31

| Employer eServices <sup>®</sup>                                                                                           |                         |                                                                                                    |
|----------------------------------------------------------------------------------------------------|-------------------------|----------------------------------------------------------------------------------------------------|
| <u>Enrollment</u> ID Cards Claims Bi                                                                                      | lling Reports Manage    | Access Help Training Tutorials                                                                                                    |
| Add Terminate Reinstate Change                                                                                            | Inquire Electronic File | Log Out<br>Scroll Up-U Scroll Down-D                                                                                                    |
| Enrollee: JOHN DOE                                                                                                    | Group: <b>9999999</b>   | Insured ID: 00336699002-00                                                                                                    |
| Medicare<br>Enrolled in Medicare NO                                                                                       |                         |                                                                                                    |
| Medicare Part A:<br>Enrolled in Medicare Part A<br>Ineligible for Medicare Part A<br>Not Enrolled in Medicare Part        | Effective Date          | Expiration Date Use the bar to scroll down                                                                                                    |
| <u>Medicare Part B:</u><br>Enrolled in Medicare Part B<br>Ineligible for Medicare Part B<br>Not Enrolled in Medicare Part | Effective Date          | Expiration Date                                                                                                    |
| Medicare Part D:<br>Enrolled in Medicare Part D<br>Ineligible for Medicare Part D<br>Not Enrolled in Medicare Part        | Effective Date          | Expiration Date                                                                                                    |
| Medicare Eligibility<br>HIC Number                                                                                        |                         | Any information regarding Medicare coverage displays through the remainder of this page. Again, scroll down to view the remaining information. |
| Carrier 1 Carrier 2                                                                                                    | Carrier 3               |                                                                                                    |

Slide notes

**Text Captions** 

Any information regarding Medicare coverage displays through the remainder of this page. Again, scroll down to view the remaining information.

Use the bar to scroll down

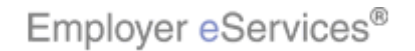

#### Slide 32 - Slide 32

| Employer eServices®                                                                                                  |                                                                           |                                                                                                    |                                                             |                    |
|----------------------------------------------------------------------------------------------------|---------------------------------------------------------------------------|----------------------------------------------------------------------------------------------------|-------------------------------------------------------------|--------------------|
| Enrollment ID Cards Claims Bill                                                                                      | ing Reports ManageAcc                                                     | ess                                                                                                    | Help Training                                               | Tutorials          |
| Add Terminate Reinstate Change                                                                                       | Inquire Electronic File                                                   |                                                                                                    |                                                             | Log Out            |
|                                                                                                    |                                                                           |                                                                                                    | Scroll Up-U Sci                                             | roll Down-D        |
| Enrollee: JOHN DOE                                                                                                   | Group: <b>9999999</b>                                                     | Insured ID: 00336                                                                                                    | 699002-00                                                   |                    |
| Not Enrolled in Medicare Part B                                                                                      |                                                                           |                                                                                                    |                                                             | ^                  |
| Medicare Part D:<br>Enrolled in Medicare Part D<br>Ineligible for Medicare Part D<br>Not Enrolled in Medicare Part D | Effective Date                                                            | Expiration Date                                                                                                    |                                                             |                    |
| Medicare Eligibility HIC Number                                                                                      |                                                                           |                                                                                                    |                                                             |                    |
| Carrier 1 Carrier 2                                                                                                  | Carrier 3                                                                 |                                                                                                    |                                                             |                    |
|                                                                                                    | Print Help                                                                |                                                                                                    |                                                             |                    |
| By using this web site you agree to our <u>Internet</u>                                                              | Service Agreement Contact Us                                              |                                                                                                    |                                                             |                    |
| This is a private web site containing confidentia<br>the web site and / or the data contained on the                 | l information. Authorized site users<br>site may be grounds for penalties | chould use this information for husiness num                                                                                       | oses only. Any un autho                                     | rized use of 🗐     |
| Privacy Policy SAS 70 Report Copyright 1994<br>Employer eServices <sup>®</sup> is a registered trademark a           | 2009 UnitedHealth Group Inc. All                                          | This is the last inquiry page for<br>Remember, the Inquire process<br>inquiry page. And you are not<br>page when doing an inquiry. | r this enrollee.<br>ss lets you print f<br>required to viev | rom any<br>v every |
|                                                                                                    |                                                                           |                                                                                                    |                                                             |                    |

# Slide notes

# **Text Captions**

This is the last inquiry page for this enrollee. Remember, the Inquire process lets you print from any inquiry page. And you are not required to view every page when doing an inquiry.

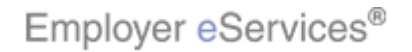

Slide 33 - Slide 33

| Employer eServ                                               | ices®                                                                                        |                                                                              | _                                                               |                                                 |                         |                  |
|--------------------------------------------------------------|----------------------------------------------------------------------------------------------|------------------------------------------------------------------------------|-----------------------------------------------------------------|-------------------------------------------------|-------------------------|------------------|
| <u>Enrollment</u> ID Cards (                                 | ClainlighlightBoxg Repo                                                                      | orts ManageAccess                                                            |                                                                 | Help                                            | Training                | Tutorials        |
| Add Terminate Reinstate                                      | e Cf(X:0)(Y:44) quire El                                                                     | ectronic File                                                                |                                                                 | \$cm                                            | ll Up-II - Sci          | Highlight Box    |
| Enrollee: JOHN DOE                                           | Group                                                                                        | 9999999                                                                      | Insured ID                                                      | Click the <b>Log</b>                            | Out butto               | on               |
| Employee<br>Information                                      | Demographic<br>Information                                                                   | Product<br>Information                                                       | Other<br>Insurance                                              |                                                 |                         | <sup>^</sup>     |
| Other Insurance                                              |                                                                                              |                                                                              |                                                                 |                                                 |                         | =                |
| Other Insurance UNK<br>Effective Date                        | NOWN<br>Expiration                                                                           | ) Date                                                                       | ]                                                               |                                                 |                         |                  |
| If the dependent is co<br>Type A: Depender<br>plan (married) | overed, please select<br>nt is covered under both                                            | one of the following<br>employee's insurance                                 | g custody types:<br>plan and employee's s                       | pouse's insuranc                                | e                       |                  |
| this dependent's n<br>Type C: Dependen<br>insurance plan, wh | nedical expenses<br>nedical expenses<br>nt is covered by anothe<br>no is required to pay for | this dependent, and no<br>r individual's (not a me<br>r this dependent's med | mber of the employee's ical expenses                            | s household)                                    |                         |                  |
| Medicare<br>Enrolled in Medicare N                           | 0                                                                                            | Wh<br>opti<br>butt                                                           | en you're done with<br>on from the menu.<br>on to exit Employer | an inquiry, you<br>Or you can cli<br>eServices. | u can sele<br>ck the Lo | ect any<br>g Out |
| Medicare Part A:                                             |                                                                                              |                                                                              |                                                                 |                                                 |                         |                  |

Slide notes

# **Text Captions**

# Click the Log Out button

When you're done with an inquiry, you can select any option from the menu. Or you can click the Log Out button to exit Employer eServices.

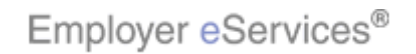

#### Slide 34 - Slide 34

| Employer eServices®                                                                                                    |                                                                                                    |                                                                          |                                                                                                    |                                         |                |
|----------------------------------------------------------------------------------------------------|----------------------------------------------------------------------------------------------------|--------------------------------------------------------------------------|----------------------------------------------------------------------------------------------------|-----------------------------------------|----------------|
| Highlight Boxt ID Cards Claims Billing                                                                                                    | Reports ManageAc                                                                                                    | tess                                                                     | Hel                                                                                                    | p Training                              | Tutorials      |
| Add Terminate Reinstate Change Inquir                                                                                                    | re Electronic File                                                                                                    |                                                                          |                                                                                                    |                                         | Log Out        |
| Welcome Employer,<br>Employer eServices is your online, real-tim<br>much more.<br>Hot Topics! Click on one of the following I<br>Employer eServices System Enhancement<br>Online Billing: An Alternate Option to Paper | ne gateway to eligibility<br>inks for up to the minu<br><u>Making It Easier For Yo</u><br><u>r Invoices</u>                                                 | and enrollment cha<br>te news and informa<br>ru To Work Within M         | nges, claim status, rep<br>ition:<br>ultiple Policy Periods                                                                                                    | orting, billing                         | and            |
| Resources<br>Click here to access:<br>Administrative Guides<br>Benefit Plan Coverage Documents<br>Brochures & Forms<br>Communication Resource Center<br>Contact Information<br>Help                                    | Network Informati<br>Click here to access:<br>Network Changes<br>Network Fact Sheet<br>Network Maps<br>Physician Directory<br>UnitedHealth Premi<br>Program | on<br>S<br>um Designation                                                | Programs & Servic<br>Click here to access:<br><u>Behavioral Health</u><br>Care24<br>Care Coordination<br>Definity HRA<br>Healthy Pregnancy<br>iPlan® Health Savin | <u>Program</u><br>ngs Account           |                |
| <                                                                                                    |                                                                                                    | Let's review the<br>in Employer eS<br>Select Enrollee<br>highlighted abo | main points about<br>ervices. Recall tha<br>page using the me<br>ve.                                                                                              | the Inquire<br>you get to<br>nu options | process<br>the |

# Slide notes

# **Text Captions**

Let's review the main points about the Inquire process in Employer eServices. Recall that you get to the Select Enrollee page using the menu options highlighted above.

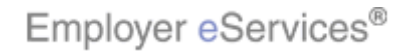

#### Slide 35 - Slide 35

| Employer eServices®                                                                                                    |               |                        |                 |
|----------------------------------------------------------------------------------------------------|---------------|------------------------|-----------------|
| Enrollment ID Cards Claims Billing Reports ManageAccess                                                                                                    | lelp          | Training               | Tutorials       |
| Add Terminate Reinstate Change Inquire Electronic File                                                                                                    |               |                        | Log Out         |
|                                                                                                    | Scro          | ll Up-U Scr            | oll Down-D      |
| Select Group from list, enter Employee Search criteria and select Search.                                                                                                    |               |                        |                 |
| Select Group UE\$HighthefteBokUMBER 9999999 🖌                                                                                                    |               |                        |                 |
| Employee Searchighlight BoxBy Employee ID 336699002 (SSN or Alternate ID)                                                                                                    |               |                        |                 |
| (262 × 60)<br>(X:27(7):188) By Last Name First Initial Sear                                                                                                    | ch            |                        |                 |
|                                                                                                    | _             |                        |                 |
|                                                                                                    |               |                        |                 |
| Help Continue                                                                                                    |               |                        |                 |
|                                                                                                    |               |                        |                 |
|                                                                                                    |               |                        |                 |
|                                                                                                    |               |                        |                 |
|                                                                                                    |               |                        |                 |
|                                                                                                    |               |                        |                 |
| By using this web site you agree to our Internet Service Agreement Contact Us                                                                                                    |               |                        |                 |
| This is a private web site containing confidential information. Authorized site use On the Select Enrollee page, firs the web site and / or the data contained on the site may be grounds for penalties. | t cor         | mplete the             | e Select        |
| Group field. Then do an Employ<br>Privacy Policy SAS 70 Report Copyright 1994-2009 UnitedHealth Group Inc. All Search By Employee ID or By La                                                            | ee S<br>est N | Search. Yo<br>ame Llea | ou can<br>e the |
| Employer eServices <sup>®</sup> is a registered trademark and is used by permission from Un                                                                                                    | the e         | enrollee.              | 5 610           |

# Slide notes

# **Text Captions**

On the Select Enrollee page, first complete the Select Group field. Then do an Employee Search. You can search By Employee ID or By Last Name. Use the Select Enrollee menu to choose the enrollee.

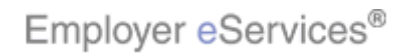

#### Slide 36 - Slide 36

| Employer eServices®                                         |                                                          |                          |                          |             |
|-------------------------------------------------------------|----------------------------------------------------------|--------------------------|--------------------------|-------------|
| Enrollment ID Cards Claims Billing                          | j Reports ManageAcces                                    | s                        | Help Training            | Tutorials   |
| Add Terminate Reinstate Change Inc                          | uire Electronic File                                     |                          | [                        | Log Out     |
|                                                             |                                                          |                          | Scroll Up-U Scro         | ll Down-D   |
| Enrollee: JOHN DOE                                          | Group: 9999999                                           | Insured ID: (            | 00336699002-00           |             |
|                                                             |                                                          |                          |                          | ~           |
| Employee Demographic<br>Information Information             | (555 x 45)<br>(555 x 45)<br>(210, y, 19)<br>(210, y, 19) | Other<br>Insurance       |                          |             |
|                                                             | (*.10, 1.170)                                            |                          |                          |             |
| Employee Information                                        |                                                          |                          |                          |             |
| *Required fields                                            |                                                          |                          |                          |             |
| Original Date of Hire*                                      | 01/01/2005                                               | Date of Retirement       |                          |             |
| Date of Death                                               |                                                          |                          |                          |             |
| Complete Alternate Payee inform                             | nation only when the pay                                 | ee is not the employee.  |                          |             |
| Alternate Payee Indicator                                   | NO                                                       |                          |                          |             |
| Alternate Payee ID                                          |                                                          |                          |                          |             |
| Alt Payee Last Name                                         |                                                          |                          |                          |             |
| Alt Payee First Name                                        |                                                          | o titles of the pages ar | opear on all inquiry tab |             |
| Print                                                       | Help W                                                   | hen inquiring about an   | employee, the above p    | s.<br>Dages |
|                                                             | di                                                       | splay. When inquiring    | about a dependent, the   | )           |
| By using this web site you agree to our <u>Internet Sen</u> | <u>rice Agreement Contact L</u>                          | nproyee mornadon pe      | igo doesni appear.       |             |

# Slide notes

# **Text Captions**

The titles of the pages appear on all inquiry tabs. When inquiring about an employee, the above pages display. When inquiring about a dependent, the Employee Information page doesn't appear.

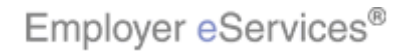

### Slide 37 - Slide 37

| Employer eServices®                                                                                                    |                                                                                                    |                                                                                                    | UnitedHealthcare"                                                                                      |
|----------------------------------------------------------------------------------------------------|----------------------------------------------------------------------------------------------------|----------------------------------------------------------------------------------------------------|----------------------------------------------------------------------------------------------------|
| Enrollment ID Cards Claims Billing Repo                                                                                                    | rts Banking Ma                                                                                         | anageAccess                                                                                                    | Help Training Tutorials                                                                                |
| Add Terminate Reinstate Change Inquire El                                                                                                    | ectronic File                                                                                          |                                                                                                    | Log Out<br>Scroll Up-U Scroll Down-D                                                                   |
| Enrollee: JOHN DOE Group:                                                                                                    | 9999999                                                                                                | Insured ID:                                                                                                    | 00336699002-00                                                                                         |
| Original Date of Hire* 01/01/<br>Date of Death                                                                                                    | 2005                                                                                                   | Date of Retirement                                                                                                    |                                                                                                    |
| Complete Alternate Payee information of<br>Alternate Payee Indicator NO<br>Alternate Payee ID<br>Alt Payee Last Name<br>Alt Payee First Name<br>High <b>i</b> ghttBox                                                                                                    | Help                                                                                                   | yee is not the employee<br>Highlidiin: Bex                                                                                                    | •                                                                                                    |
| By using this web site you agree to our <u>Internet Service Agree</u><br>This is a private web site containing confidential information,<br>the web site and / or the data contained on the site may be g<br><u>Privacy Policy SAS 70 Report</u> Copyright 1994-2009 UnitedH<br>Employer eServices <sup>®</sup> is a registered trademark and is used by | ment Contact Us Authorized site use rounds for penalties Pr lealth Group Inc. AI Permission from Ur IO | You can move through the ficking the Continue but the continue but the continue but the continue but the continue by the content on any of the incontent on any of the incontent of the incontent on any of the incontent on any of the incontent on a | ne inquiry pages in order by<br>tton. You can print the<br>v clicking the Print button<br>juiry pages. |

# Slide notes

# **Text Captions**

You can move through the inquiry pages in order by clicking the Continue button. You can print the enrollee's information by clicking the Print button located on any of the inquiry pages.

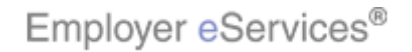

Slide 38 - Slide 38

| Employer eServices®                                     |                                                             |                                              |                   |                    |
|---------------------------------------------------------|-------------------------------------------------------------|----------------------------------------------|-------------------|--------------------|
| Enrollment ID Cards Claims Billin                       | ig Reports ManageAc                                         | cess                                         | Help T            | raining Tutorials  |
| Add Terminate Reinstate Change In                       | quire Electronic File                                       |                                              |                   | Log Out            |
|                                                         |                                                             |                                              | Scroll            | Up-U Scroll Down-D |
| Enrollee: JOHN DOE                                      | Group: <b>9999999</b>                                       | Insured ID:                                  | 00336699002-0     | 00                 |
| Employee Demision<br>Information Information (X:154, Y: | 6)<br>Froduct<br>Information                                | Other<br>Insurance                           |                   |                    |
| Demographic Information                                 |                                                             |                                              |                   |                    |
| Original Effective                                      | 02/01/2005                                                  | Termination                                  |                   | ]                  |
| Last Updated                                            | 06/28/2006                                                  | ]                                            |                   |                    |
| Employee ID*                                            | 00336699002                                                 | SSN                                          |                   |                    |
| Date of Birth *                                         | 01/01/1960                                                  | Relationship                                 | EMPLOYEE          |                    |
| Last Name*                                              | DOE                                                         |                                              |                   |                    |
| First Name*                                             | зони                                                        | Middle Initial                               |                   | ]                  |
| Address 1*                                              | 123 OAK STREET                                              |                                              |                   |                    |
| Address 2                                               |                                                             |                                              |                   |                    |
| City*                                                   | HARTFORD                                                    | Foreign Address                              | NO                |                    |
| State*                                                  | CONNECTICUT                                                 | Zip*                                         | 06070             | ]                  |
| Home Phone                                              |                                                             |                                              |                   |                    |
| Gender*                                                 | MALE The current page title is always highlighted i         |                                              | hted in blue. You |                    |
| Late Enrollee*                                          | NEW HIRE can go to any page by clicking its title tab. Also |                                              | ab. Also          |                    |
| Print                                                   | Help                                                        | change information in the enrollee's record. |                   |                    |

# Slide notes

# **Text Captions**

The current page title is always highlighted in blue. You can go to any page by clicking its title tab. Also remember that during the Inquire process you cannot change information in the enrollee's record.

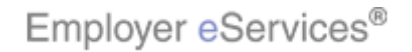

Slide 39 - Slide 39

| Employer eServ                                                                                                    | rices®                     |                        |                                                                   |                                                  |                         |                  |
|----------------------------------------------------------------------------------------------------|----------------------------|------------------------|-------------------------------------------------------------------|--------------------------------------------------|-------------------------|------------------|
| Enrollment ID Cards                                                                                                    | ClaiHighlightBoxg Repo     | orts ManageAccess      |                                                                   | Help                                             | Training                | Tutorials        |
| Add Terminate Reinstati                                                                                                    | e Ch(X:0;14;44) quire E    | ectronic File          |                                                                   |                                                  |                         | Log Out          |
|                                                                                                    |                            |                        |                                                                   | Scro                                             | oll Up-U Sci            | roll Down-D      |
| Enrollee: JOHN DOE                                                                                                    | Group                      | 9999999                | Insured ID:                                                       | 00336699002                                      | 2-00                    |                  |
| Employee<br>Information                                                                                                    | Demographic<br>Information | Product<br>Information | Other<br>Insurance                                                |                                                  |                         |                  |
| Other Insurance                                                                                                    |                            |                        |                                                                   |                                                  |                         |                  |
| Other Insurance UNKNOWN Effective Date Expiration Date                                                                                                    |                            |                        |                                                                   |                                                  |                         |                  |
| <ul> <li>If the dependent is covered, please select one of the following custody types:</li> <li>Type A: Dependent is covered under both employee's insurance plan and employee's spouse's insurance plan (married)</li> <li>Type B: Employee is awarded custody of this dependent, and no other individual is required to pay for this dependent's medical expenses</li> <li>Type C: Dependent is covered by another individual's (not a member of the employee's household) insurance plan, who is required to pay for this dependent's medical expenses</li> </ul> |                            |                        |                                                                   |                                                  |                         |                  |
| Medicare<br>Enrolled in Medicare N<br>Medicare Part A:                                                                                                    | 10                         | Wh<br>opti<br>butt     | en you're done with<br>ion from the menu.<br>ion to exit Employer | an inquiry, you<br>Or you can cli<br>reServices. | u can sele<br>ck the Lo | ect any<br>g Out |

Slide notes

# **Text Captions**

When you're done with an inquiry, you can select any option from the menu. Or you can click the Log Out button to exit Employer eServices.

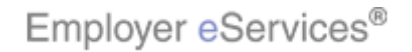

### Slide 40 - Slide 40

| Employer eServices® |                              |                                                                                                    |
|---------------------|------------------------------|----------------------------------------------------------------------------------------------------|
| You                 | Congra<br>have completed the | tulations!<br>e Enrollee Inquiry Tutorial                                                                                                    |
|                     |                              | Congratulations! You've completed the Enrollee Inquiry tutorial. In this tutorial, you learned how to inquire about an enrollee's coverage using Employer eServices. |

# **Text Captions**

Congratulations! You've completed the Enrollee Inquiry tutorial. In this tutorial, you learned how to inquire about an enrollee's coverage using Employer eServices.

# **Congratulations!**

# You have completed the Enrollee Inquiry Tutorial

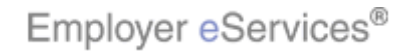

# Slide 41 - Slide 41

| Employer eServices® |                                                                                 |
|---------------------|---------------------------------------------------------------------------------|
| You have comple     | Congratulations!<br>eted the Enrollee Inquiry Tutorial<br>ine Training Feedback |
|                     | Please take a moment to provide feedback on this tutorial.                      |

Slide notes

**Text Captions** 

# **Congratulations!**

# You have completed the Enrollee Inquiry Tutorial

Please take a moment to provide feedback on this tutorial.

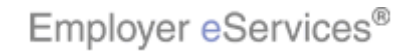